## Together, let's take the Billion Steps Challenge!

APHA's Billion Steps Challenge is an easy and fun way to promote good health and physical activity in our community. That's why El Dorado County is participating in the challenge for the third year and encouraging residents to walk, roll and get moving. The challenge begins Tuesday, January 1<sup>st</sup> and goes through Monday, April 7<sup>th</sup>. Last year, Walking to Well Dorado teams collectively walked over 45 million steps. This year, we've set the goal at 50 million steps.

Below are step-by-step instructions for participating in the challenge and joining the Walking to Well Dorado Team. If you have any questions, please email: walkthetalk@edcgov.us.

## APHA's Billion Steps Challenge – Get Started

- 1. To participate in the 1 Billion Steps Challenge, create a MoveSpring account to track your progress:
  - a. Open the MoveSpring app (available at Google Play or the App Store), or use the web version.
  - b. Click the blue button "I'm new to MoveSpring. Sign Up Now".

MoveSpring is a new app, so you'll need to create a new account even if you participated in a previous APHA Billion Steps Challenge. You'll need to agree to the MoveSpring Terms of Service and Privacy Policy and allow MoveSpring to access your activity data.

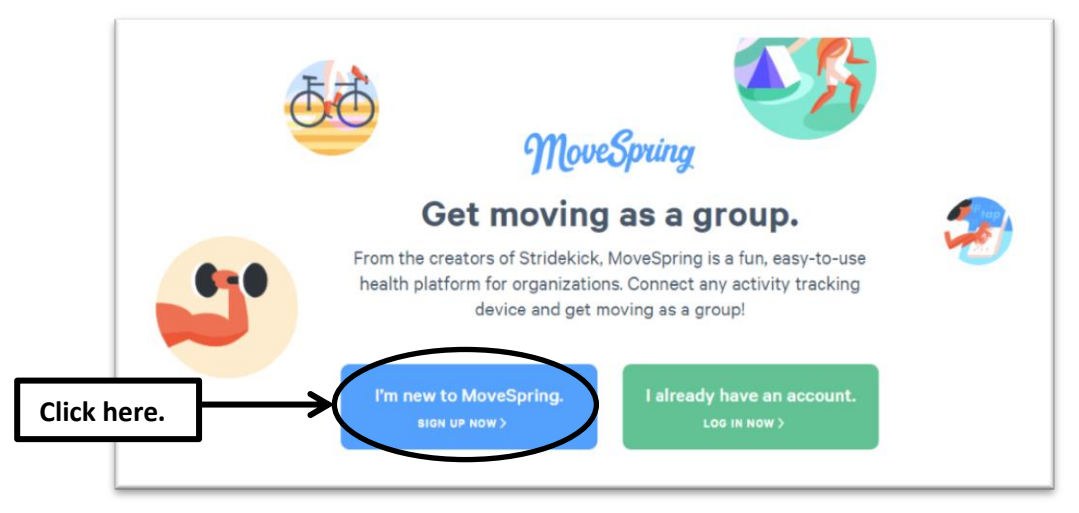

2. Enter the organizational code "APHA2019" and click "Sign Up"

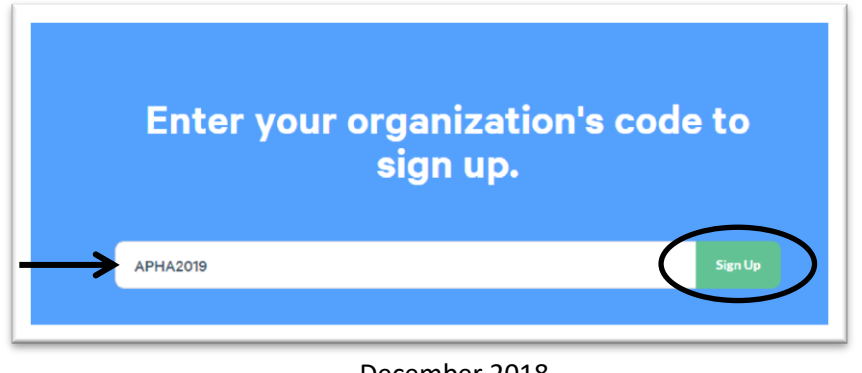

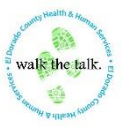

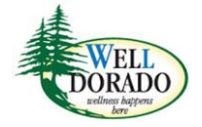

December 2018

3. Confirm your organization by clicking "Confirm".

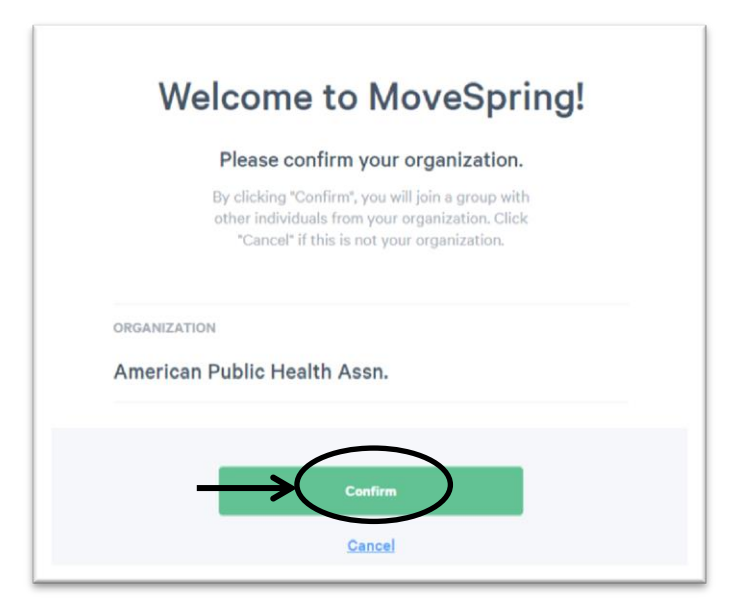

4. Sign Up For MoveSpring by completing three steps.

| <pre>SECURITION MOVESTERIES SEE V3  ① ① ② ① ③  Create your account  Create your account  Crea</pre> | BOR BY DO MOVERBING<br>BY DO<br>DO<br>DO<br>DO<br>DO<br>DO<br>DO<br>DO<br>DO<br>DO | SION UP FOR MOVESPRING<br>STEP 3/3<br>Complete Your Profile<br>OFTIONAL<br>Tell the community a little about yourself. How do you like to |  |
|----------------------------------------------------------------------------------------------------|------------------------------------------------------------------------------------|----------------------------------------------------------------------------------------------------|--|
| FRIST NAME                                                                                                    | ŚWATCH >                                                                           | get active? Choose up to six.                                                                                                    |  |
| LAST NAME                                                                                                    | 🕂 fitbit.                                                                          | Skip for Now                                                                                                    |  |
| USERNAME We only show your userneme, never your real neme.                                                                                                    | GARMIN.                                                                            | Biking Dancing Cym Hiking                                                                                                    |  |
| EMAIL                                                                                                    | Google Fit >                                                                       | 🚳 😜 当 🎯                                                                                                    |  |
| PASSWORD Must be at least 8 characters long.                                                                                                    | Apple Health App     Order/Webble,Xeens, and mone)                                 | Martial Arts Napping Running Swimming                                                                                                    |  |
| CONFIRM PASSWORD                                                                                                    |                                                                                    | Typing Walking Yoga                                                                                                    |  |
| I agree to the MoveSpring <u>Terms of</u><br>Service & Privacy Policy                                                                                                    | Manual Entry                                                                       | Skip for Now                                                                                                    |  |
| Casfirm                                                                                                    | Skip for Now                                                                       |                                                                                                    |  |

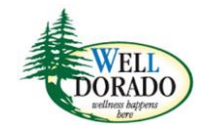

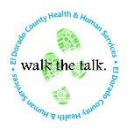

5. Once you've completed all three steps, you'll be defaulted to your personal dashboard. From your dashboard, under Your Groups, click the green button **"+ Join a Group**".

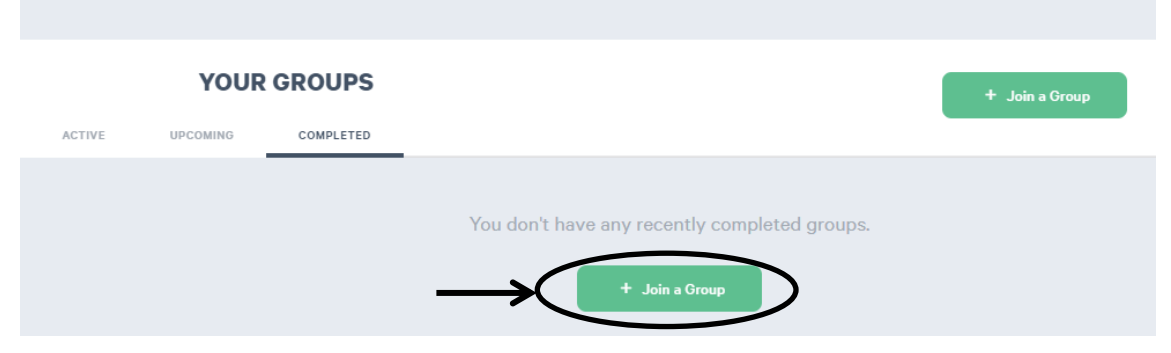

6. Click the green button "+ Join".

| Dashboard 🗲 Join a Group                                                   |  |
|----------------------------------------------------------------------------|--|
| Jan 1-Apr 7<br><b>2019 APHA Billion Steps Challenge</b><br>31 PARTICIPANTS |  |

7. Click the green button "Join group".

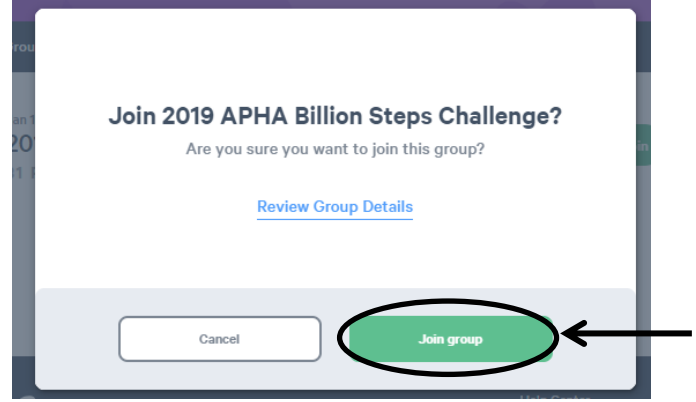

8. Once you click "Join group", click the green button "Go to Dashboard".

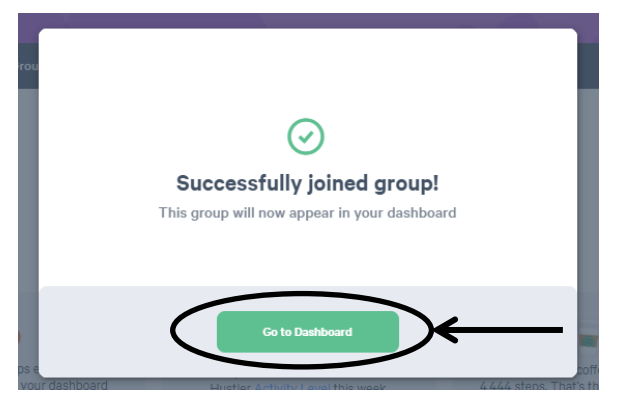

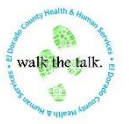

December 2018

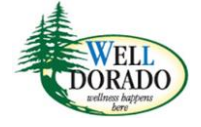

9. On your personal dashboard, under "Your Groups", click the green button "Join a Team".

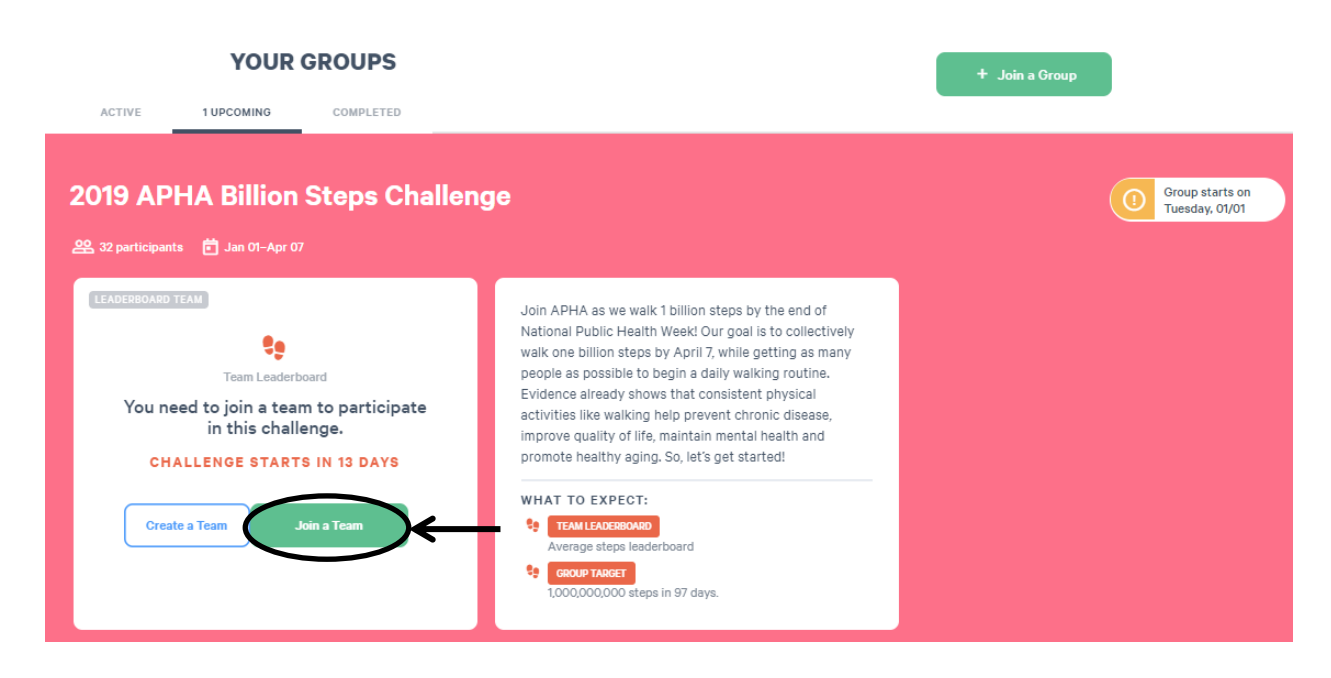

10. Enter "Walking to Well Dorado" in the search bar and click 🕢

| 2019 APHA Billion Steps Challenge |                          |                 |               |    |
|-----------------------------------|--------------------------|-----------------|---------------|----|
| Q Walking to Well Dorado          | $\rightarrow \leftarrow$ | -               |               |    |
| Sort Team Results:                | A-Z by name              | O Team openings | Create a Team |    |
| 7 TEAMS                           |                          |                 |               |    |
| WELL<br>Den Raber<br>Totol        | Walking to               | Well Dorado     |               | )← |

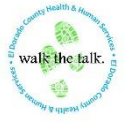

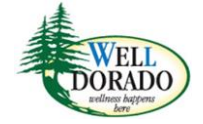

## 11. Click "Join Team".

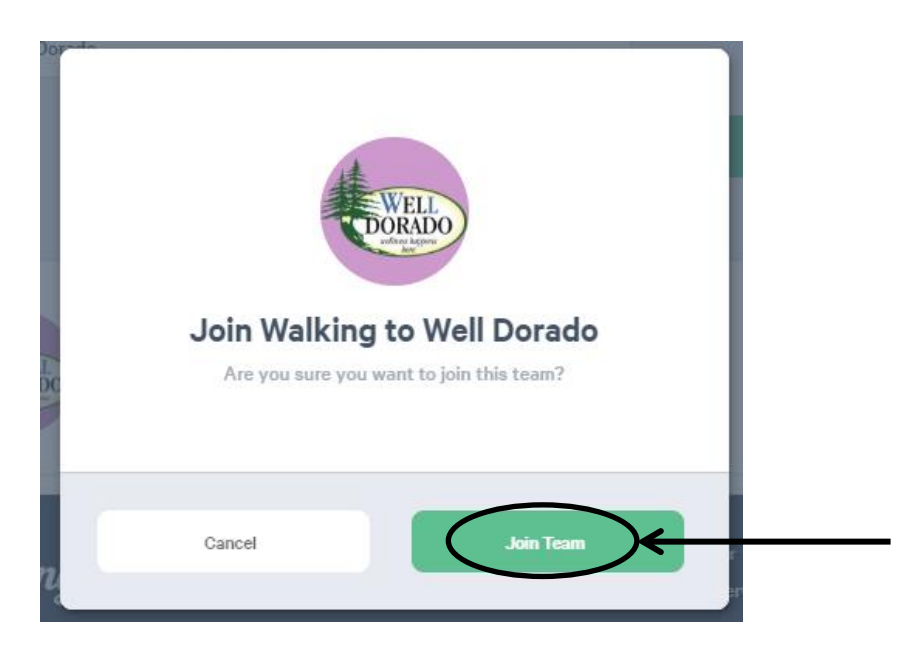

12. Click "View team page".

| $\odot$                                                                    |  |
|----------------------------------------------------------------------------|--|
| Successfully joined team!<br>Get ready for your challenge. It starts soon. |  |
| Done View team page                                                        |  |

13. Congratulations and welcome to the team!

Throughout the competition, be sure to log into your MoveSprings account, check your personal dashboard and chat room.

MoveSprings: <u>https://app.movespring.com/</u>.

If you have any questions, please email: walkthetalk@edcgov.us.

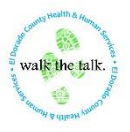

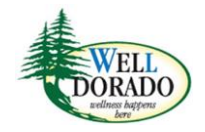